# Процесс оказания в электронной форме муниципальной услуги «Зачисление в образовательное учреждение»

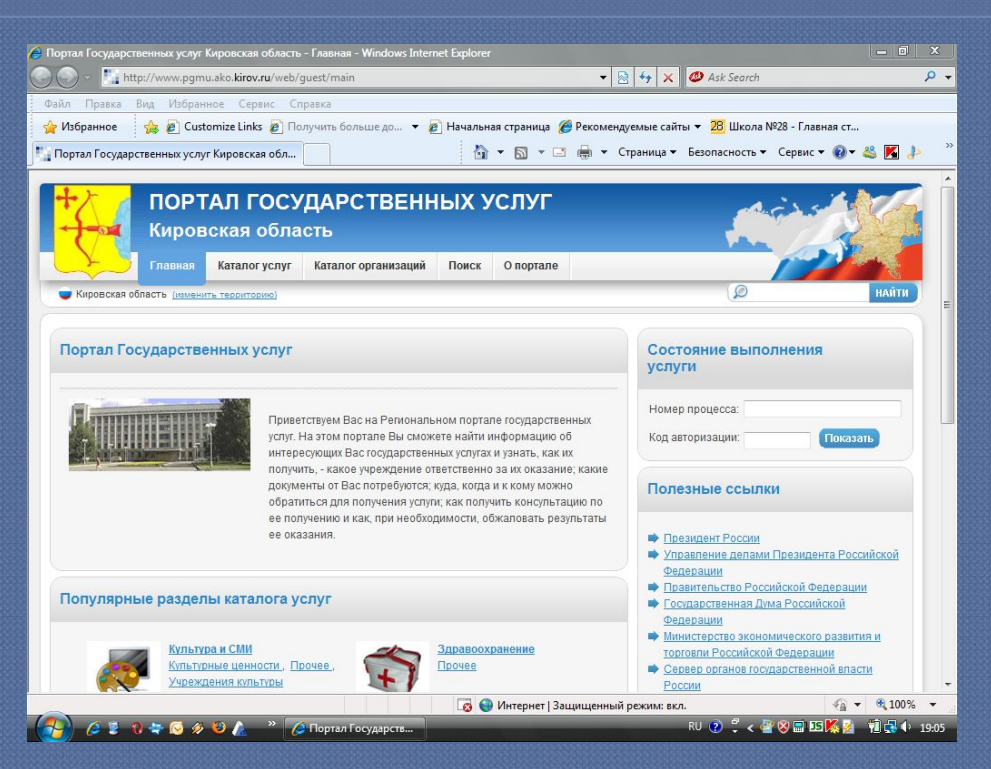

# http://www.pgmu.ako.kirov.ru/

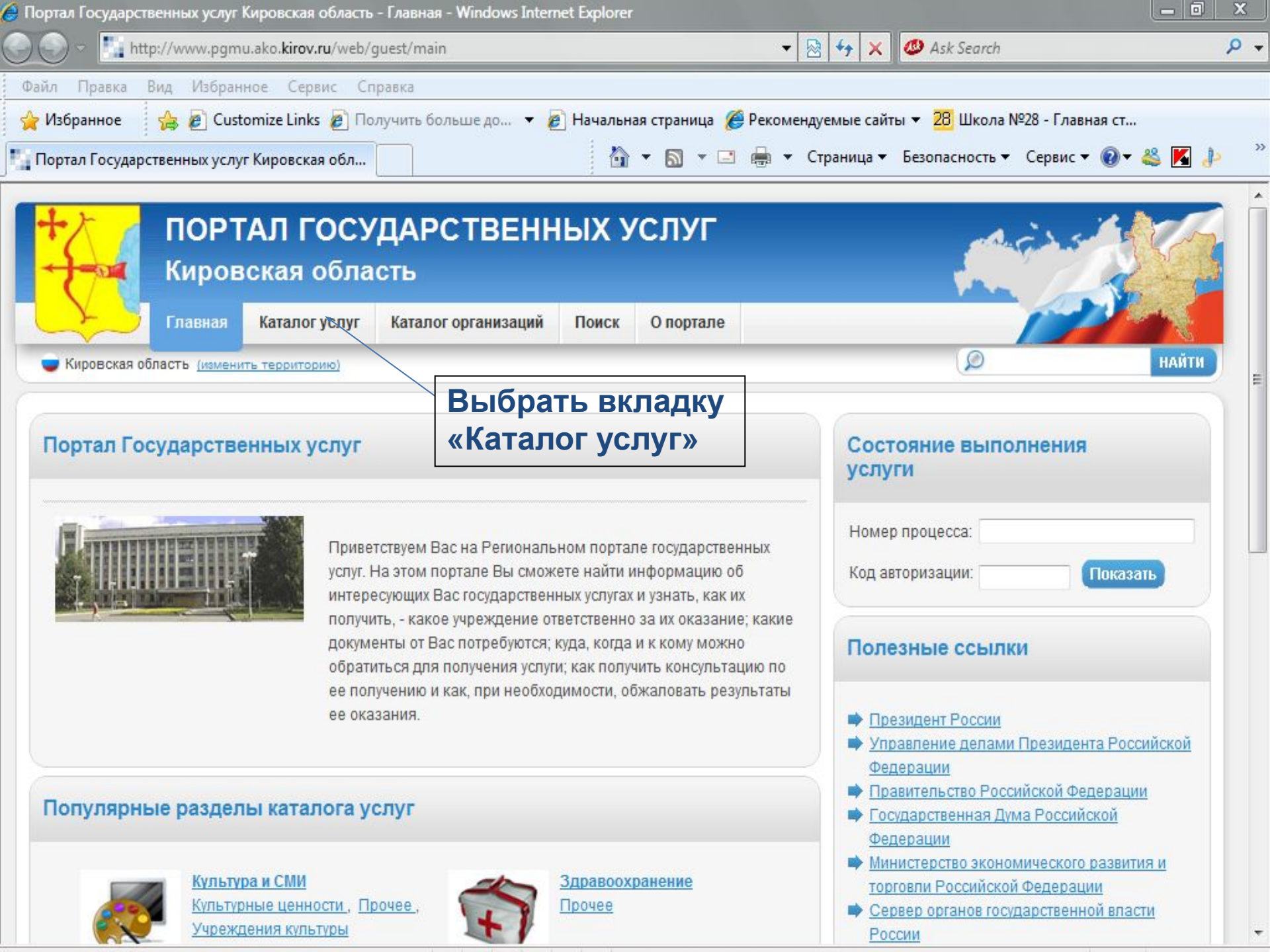

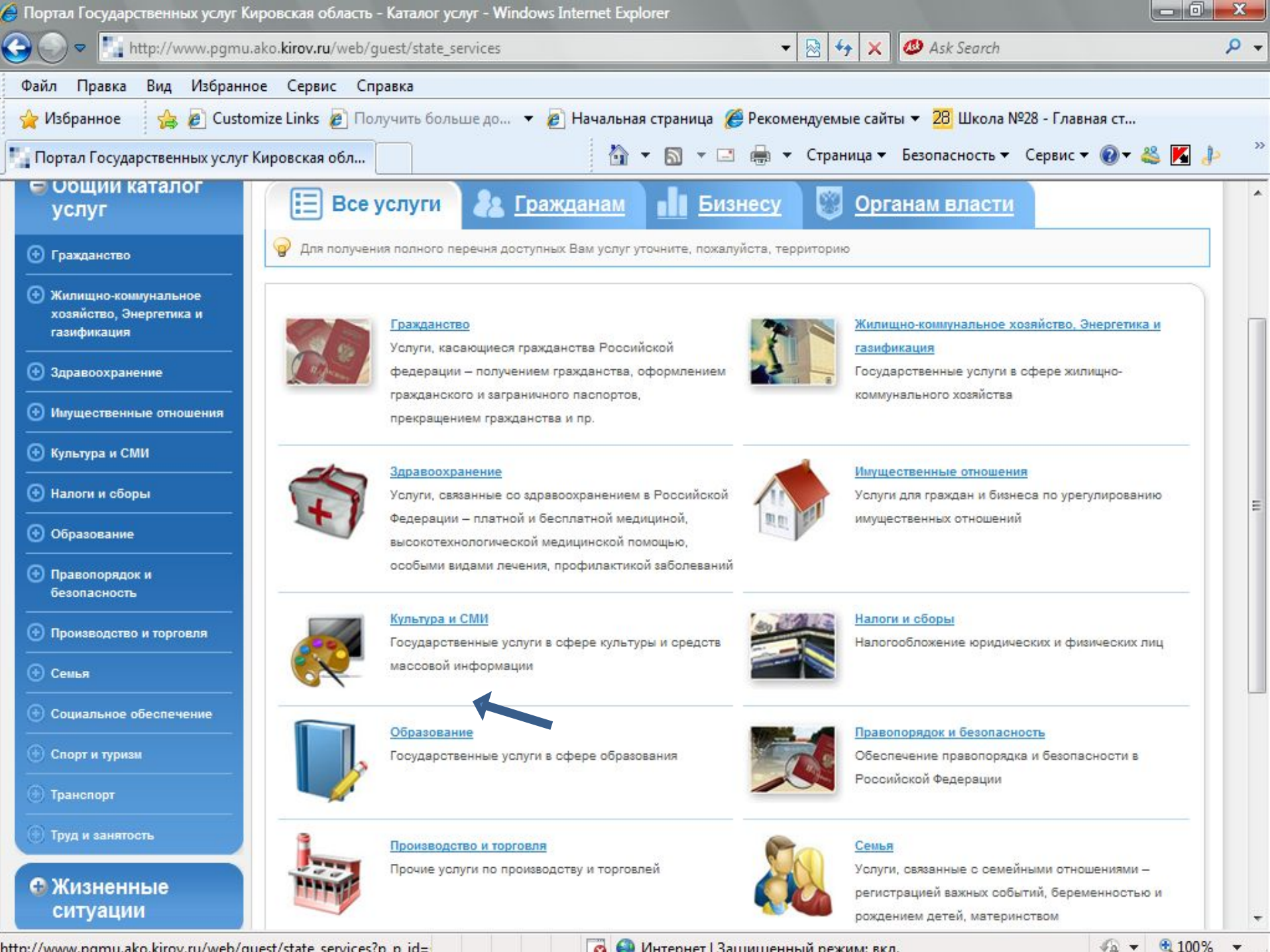

http://www.pamu.ako.kirov.ru/web/quest/state\_services?p\_p\_id=

👩 🔮 Интернет I Зашишенный режим: вкл.

| 🧁 Портал Государственных услуг 🛛                               | Кировская область - Каталог услуг - Windows Internet Explorer                                       |                    |
|----------------------------------------------------------------|----------------------------------------------------------------------------------------------------|--------------------|
| 🕒 🕞 🗢 🛄 http://www.pgm                                         | nu.ako.kirov.ru/web/guest/state_services?p_p_id=stateservices_WAR_portal&p_p_& 👻 🔯 😽 🗙 🧶 Ask Search | ۶ -                |
| Файл Правка Вид Избран                                         | ное Сервис Справка                                                                                  |                    |
| 🖕 Избранное 🛛 👍 🔊 Cust                                         | tomize Links 🙋 Получить больше до 🔻 🔊 Начальная страница 🏈 Рекомендуемые сайты ▼ 🙎 Школа №28 - Гл   | лавная ст          |
| Портал Государственных услу                                    | уг Кировская обл 👘 👻 🔝 👻 🖃 🖶 👻 Страница 👻 Безопасность 👻 Серви                                      | ис 🕶 🔞 🕶 🍣 💌 🤌 👘 🥍 |
|                                                                |                                                                                                    | -                  |
| ПОРТ                                                           | ГАЛ ГОСУДАРСТВЕННЫХ УСЛУГ<br>вская область                                                          | 5                  |
| Главная                                                        | Каталог услуг Каталог организаций Поиск О портале                                                   |                    |
| Кировская область (измени)                                     | ить территорию)                                                                                     | НАЙТИ              |
| German                                                         |                                                                                                    | =                  |
| Общий каталог<br>услуг                                         | Все услуги & Гражданам                                                                              |                    |
| 🕙 Гражданство                                                  | Для получения полного перечня доступных Вам услуг уточните, пожалуйста, территорию                  |                    |
| Жилищно-коммунальное<br>хозяйство, Энергетика и<br>газификация | Общий каталог услуг / Образование<br>Образование                                                    |                    |
| 🕙 Здравоохранение                                              | Государственные услуги в сфере образования                                                          |                    |
| 🕣 Имущественные отношения                                      |                                                                                                    |                    |
| 💮 Культура и СМИ                                               | Пошкольное воспитание и образование                                                                 |                    |
| 🕣 Налоги и сборы                                               | Предоставляемые государством услуги в сфере дошкольного воспитания и образования детей              |                    |
| 🕞 Образование                                                  | Общее среднее образование                                                                           |                    |
| Дошкольное воспитание                                          | Услуги по обеспечению обязательного общего среднего образования в Российской Федерации              |                    |
| <u>и ооразование</u>                                           | Профессиональное обучение                                                                           |                    |
| образование                                                    | Услуги по обеспечению профессионального обучения в Российской Федерации                             |                    |
| Профессиональное<br>обучение                                   | Прочее                                                                                              |                    |
|                                                                | Прочие услуги, связанные с образованием                                                             | -                  |
| отово                                                          | Интернет I Защищенный режим: вкл.                                                                   | 🕼 🔻 🔍 100% 🔻       |

OTOBO

| нортал государственных услуг кировская ооласть - каталог услуг - windows internet explorer                                                                                                    |                              |
|----------------------------------------------------------------------------------------------------|------------------------------|
| S S Arch and the state of the state of the s | ρ.                           |
| Файл Правка Вид Избранное Сервис Справка                                                                                                    |                              |
| 🙀 Избранное 👔 🙀 @ Customize Links @ Получить больше до ▼ @ Начальная страница @ Рекомендуемые сайты ▼ 28 Школа №28 - Гл                                                                                                    | авная ст                     |
| 📲 Портал Государственных услуг Кировская обл 🤄 👘 👻 🔝 👻 🖃 🖷 👻 Страница 👻 Безопасность 👻 Серви                                                                                                    | c 🔻 🕲 🕈 🍣 📕 🤌                |
| ПОРТАЛ ГОСУДАРСТВЕННЫХ УСЛУГ<br>Кировская область                                                                                                    |                              |
| Главная Каталог услуг Каталог организаций Поиск О портале                                                                                                    |                              |
| Кировская область (изменить территорию)                                                                                                    | найти                        |
| <ul> <li>Сощий каталог<br/>услуг</li> <li>Гражданство</li> <li>Гражданство</li> <li>Жилищно-коммунальное<br/>хозяйство, Энергетика и<br/>газификация</li> <li>Здравоохранение</li> <li>Имущественные отношения</li> <li>Культура и СМИ</li> </ul>                                                                                                    |                              |
| <ul> <li>Э Налоги и сборы</li> <li>Э Образование         <ul> <li><u>Дошкольное воспитание</u><br/>и образование</li> <li><u>Облисе среднее</u></li> </ul> </li> </ul>                                                                                                    |                              |
| • Осщее среднее<br>• Образование<br>• Профессиональное<br>• Обучение<br>• Предоставление информации о порядке проведения государственной (и<br>аттестации выпускников IX и XI (XII) классов общеобразовательных учреж<br>также информации об участниках и о результатах единого государственной                                                                                                    | гоговой)<br>кдений, а<br>юго |

# Войти на вкладку «Зачисление в образовательное учреждение» можно так же через сайт: www.cpkro.kirov.ru и через сайт образовательного учреждения

# http://kirov-sch.iicavers.ru/projects/egov/

| Зачисление в образоват | тельное учреждени | Для просмотра информ<br>образовательном учре: | лации об<br>ждении необходимо             |  |  |
|------------------------|-------------------|-----------------------------------------------|-------------------------------------------|--|--|
| Подача заявления       | Проверка сос      | выбрать интересующи образовательное учре»     | й Вас район и<br>кдение, нажать на        |  |  |
| Список районов         | Список образоват  | <sup>гель</sup> кнопку «Информация п          | о учреждению»                             |  |  |
| Наименование           | Autonauur         |                                               |                                           |  |  |
| Первомайский район     | Синформация       | по учреждению                                 |                                           |  |  |
| •                      | Тип               | Наименование                                  | Адрес                                     |  |  |
| тябрьский район        | Лицей             | ГОАУ КЭПЛ                                     | 610004, г. Киров, Большевиков 43          |  |  |
| Ланинский район        | Лицей             | ГОУ "КФМЛ"                                    | 610020 г.Киров, ул. Труда, д.16; ул. Шко. |  |  |
|                        | Гимназия          | ГОУ ВГГ                                       | 610000 г. Киров ул. Свободы, д. 76        |  |  |
|                        | Детский дом - ш   | Детский дом-школа                             | 610018 г. Киров ул. Школьная 1            |  |  |
|                        | Гимназия          | МОАУ Вятская православная гимназия            | 610020, г. Киров, ул. Московская, 35      |  |  |
|                        | Средняя общеоб    | МОАУ СОШ с УИОП № 10 г. Кирова                | 6100020, г.Киров, ул. Р.Люксембург, 57    |  |  |
|                        | Средняя общеоб    | МОАУ СОШ № 20 г. Кирова                       | г. Киров, ул. Милицейская, 50             |  |  |
|                        | Средняя общеоб    | МОАУ СОШ №16 г. Кирова                        | 610002, г. Киров, ул. Воровского, 16а     |  |  |
|                        | Средняя общеоб    | МОАУ средняя школа №9 г.Кирова                | 610040 г. Киров, ул. им.60 -летия Комс    |  |  |
|                        | Основная общео    | МОУ ООШ № 19                                  | 610018 Киров (обл.) д. М.Субботиха ул     |  |  |
|                        | Основная общео    | МОУ ООШ № 33 г.Кирова                         | 610030 г.Киров, ул.Павла Корчагина, д.66  |  |  |
|                        | Основная общео    | МОУ ООШ №24                                   | 610020 г.Киров, ул. МОПРа,19в             |  |  |
|                        | Специальное (ко   | МОУ СКОШ VIII вида №13 города Кирова          | 610020 г.Киров, ул. Р. Люксембург, 40     |  |  |
| •                      | Средняя общеоб    | МОУ СОШ № 22 г. Кирова                        | 610000, г.Киров ул.Московская, 35         |  |  |

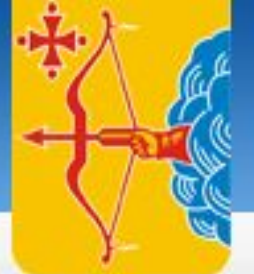

# Зачисление в образовательное учреждение г. Кирова

## Кировская область

Зачисление в образовательное учреждение г. В

Для подачи электронного заявления в образовательное учреждение необходимо нажать на кнопку «Подача заявления».

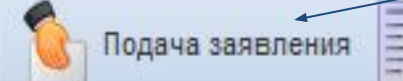

Проверка состояния заявления (редактирование)

#### Список районов

Наименование

- Первомайский район
- вовятский район
- актябрьский район Ланинский район

| Список образоват | ельных учреждений                  |                                          |
|------------------|------------------------------------|------------------------------------------|
| <br>Информация   | по учреждению 💽 Сайт учреждения    |                                          |
| Тип              | Наименование                       | Адрес                                    |
| Лицей            | ГОАУ КЭПЛ                          | 610004, г. Киров, Большевиков 43         |
| Лицей            | ГОУ "КФМЛ"                         | 610020 г.Киров, ул. Труда, д.16; ул. Шко |
| Гимназия         | ГОУ ВГГ                            | 610000 г. Киров ул. Свободы, д. 76       |
| Детский дом - ш  | Детский дом-школа                  | 610018 г. Киров ул. Школьная 1           |
| Гимназия         | МОАУ Вятская православная гимназия | 610020, г. Киров, ул. Московская, 35     |
| Средняя общеоб   | МОАУ СОШ с УИОП № 10 г. Кирова     | 6100020, г.Киров, ул. Р.Люксембург, 57   |
| Средняя общеоб   | МОАУ СОШ № 20 г. Кирова            | г. Киров, ул. Милицейская, 50            |
| Средняя общеоб   | МОАУ СОШ №16 г. Кирова             | 610002, г. Киров, ул. Воровского, 16а    |
| Средняя общеоб   | МОАУ средняя школа №9 г.Кирова     | 610040 г. Киров, ул. им.60 -летия Комс   |
| Основная общео   | МОУ ООШ № 19                       | 610018 Киров (обл.) д. М.Субботиха ул    |
| Основная общео   | МОУ ООШ № 33 г.Кирова              | 610030 г.Киров, ул.Павла Корчагина, д.66 |

# Регистрация заявления на зачисление в образовательное учреждение

#### исление в образовательное учреждение г. Киров

исок районов

именование

рвомайский район

вовятский район

тябрьский район

нинский район

Регистрация заявления на зачисление в образовательное учреждение X Подача заявления Проверка состояния заявления (редак Согласие на обработку персональных данных Настоящим во исполнение требований Федерального закона «О персональных данных» №152-ФЗ от 27.07.2006 г. Даю свое согласие Управлению образования г.Кирова, МОАУ ДПО ЦПКРО г.Кирова, образовательным учреждениям в которые я подаю заявление на обработку моих персональных данных и персональных данных моего ребенка в целях обеспечения мне возможности подачи документов в электронном виде. Настоящее согласие выдано без ограничения срока его действия. Под обработкой персональных данных я понимаю сбор, систематизацию, накопление, хранение (в открытой сети Интернет), уточнение (обновление, изменение), использование, распространение (в том числе передачу), обезличивание, блокирование, уничтожение и любые другие действия (операции) с персональными данными. Под персональными данными я понимаю любую информацию, относящуюся ко мне как к субъекту персональных данных, в том числе мою фамилию, имя, отчество, год, месяц, дату и место рождения, адрес, семейное, социальное, имущественное положение, образование, профессию, доходы, другую информацию. Я оставляю за собой право отозвать свое согласие посредством соответствующего письменного документа, который может быть направлен мной в адрес Управления образования г. Кирова по почте заказным письмом с уведомлением о вручении. Я подтверждаю свое согласие на использование передаваемых мной персональных данных К Отмена Создать

> Необходимо подтвердить свое согласие на использование передаваемой информации

| заявление ич 1113 | 83      |                   |                 |            |           | 6 |
|-------------------|---------|-------------------|-----------------|------------|-----------|---|
| Общие сведения    | Ребенок | Получатели услуги | Доверенное лицо | Учреждения | Документы |   |
| Статус:           | Создано |                   |                 |            |           |   |
| Комментарий:      |         |                   |                 |            |           | ] |
| Номер:            | 111383  |                   |                 |            |           |   |
| Текущее           | × гоу в | ГГ                |                 |            |           | ] |

## ВНИМАНИЕ! Обязательно запомните номер заявления

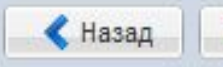

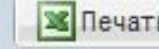

| аявление № 1113                                     | 83        |                                                |              | (2) S          |           |          |                    | × |  |  |  |  |
|-----------------------------------------------------|-----------|------------------------------------------------|--------------|----------------|-----------|----------|--------------------|---|--|--|--|--|
| Общие сведения                                      | Ребенок   | Получатели услуги                              | Доверенное л | ицо Учреждения | Документы |          |                    |   |  |  |  |  |
| Фамилия:                                            | Иванов    |                                                |              |                |           |          |                    |   |  |  |  |  |
| Имя:                                                | Никита    |                                                |              |                |           |          |                    |   |  |  |  |  |
| Отчество:                                           | Сергеевич |                                                |              |                |           |          |                    |   |  |  |  |  |
| Дата рождения:                                      |           |                                                |              |                |           |          |                    |   |  |  |  |  |
| Место<br>рождения:                                  |           | Перемещение по вкладкам возможно двумя путями: |              |                |           |          |                    |   |  |  |  |  |
| Свидетельство о<br>рождении,<br>серия:              |           | 2.Нажимая по кнопкам «Назад» и «Далее»         |              |                |           |          |                    |   |  |  |  |  |
| Свидетельство о<br>рождении,<br>номер:              |           |                                                |              |                |           |          |                    |   |  |  |  |  |
| Свидетельство о<br>рождении, кем<br>зыдан:          |           |                                                |              |                |           |          |                    |   |  |  |  |  |
| Свидетельство о<br>рождении, дата:                  |           |                                                |              |                |           |          |                    |   |  |  |  |  |
| Адрес<br>регистрации:                               |           |                                                |              |                |           |          |                    |   |  |  |  |  |
| Адрес<br>проживания:                                | 1         |                                                |              |                |           |          |                    |   |  |  |  |  |
| Информация об<br>ОУ, из которого<br>прибыл ребенок: |           |                                                |              |                |           |          |                    |   |  |  |  |  |
|                                                     |           |                                                |              | 🗸 Назад        | > Далее   | М Печать | ✔ Подать заявление | 1 |  |  |  |  |

| аявление № 1113                                     | 83        |                              |                                       |                     |                     |                        |                  | >   |  |  |  |  |  |
|-----------------------------------------------------|-----------|------------------------------|---------------------------------------|---------------------|---------------------|------------------------|------------------|-----|--|--|--|--|--|
| Общие сведения                                      | Ребенок   | Получатели услуги            | Доверенное лицо                       | Учреждения          | Документы           |                        |                  |     |  |  |  |  |  |
| Фамилия:                                            | Иванов    | Лванов                       |                                       |                     |                     |                        |                  |     |  |  |  |  |  |
| Имя:                                                | Никита    | кита                         |                                       |                     |                     |                        |                  |     |  |  |  |  |  |
| Отчество:                                           | Сергеевич | ргеевич                      |                                       |                     |                     |                        |                  |     |  |  |  |  |  |
| Дата рождения:                                      |           |                              |                                       |                     |                     |                        |                  |     |  |  |  |  |  |
| Место<br>рождения:                                  |           |                              |                                       |                     |                     |                        |                  | ]   |  |  |  |  |  |
| Свидетельство о<br>рождении,<br>серия:              |           |                              |                                       |                     |                     |                        |                  | ]   |  |  |  |  |  |
| Свидетельство о<br>рождении,<br>номер:              |           |                              |                                       |                     |                     |                        |                  | ]   |  |  |  |  |  |
| Свидетельство о<br>рождении, кем<br>зыдан:          |           |                              | формациеи,<br>тучателя му<br>истание: | идентиф<br>ниципалы | ицируюц<br>ной услу | цеи ребен<br>ги, являе | нка –<br>тся     |     |  |  |  |  |  |
| Свидетельство о<br>рождении, дата:                  |           | - фамилии,                   |                                       |                     |                     |                        |                  |     |  |  |  |  |  |
| Адрес<br>регистрации:                               |           | - имени,<br>- отчества,      |                                       |                     |                     |                        |                  |     |  |  |  |  |  |
| Адрес<br>проживания:                                | 1         | - даты рожд                  | ения,                                 |                     |                     |                        |                  |     |  |  |  |  |  |
| Информация об<br>ОУ, из которого<br>прибыл ребенок: |           | -серии и ном<br>- адрес прож | иера свидето<br>кивания.              | ельства о           | рождени             | Ю,                     |                  |     |  |  |  |  |  |
|                                                     |           |                              |                                       | < Назад             | 🔪 Далее             | 🕱 Печать               | ✔ Подать заявлен | ние |  |  |  |  |  |

|                                |                                       |             |              |                     |                   |            | идентифицирующеи                                 |
|--------------------------------|---------------------------------------|-------------|--------------|---------------------|-------------------|------------|--------------------------------------------------|
| *) 3au                         | исление в об                          | разоват     | ельное       | учреждение          | г. Кирова         |            | законного представителя                          |
| на Киг                         | овская област                         | Заявление № | 111740       |                     |                   |            | ребенка, является                                |
|                                |                                       | Общие сведе | ния Ребен    | ок Получатели услуг | и Доверенное лицо | Учреждения | сочетание:                                       |
|                                |                                       | Список полу | учателей усл | іуги                |                   |            | - фамилии.                                       |
| зачисление в ооразоват         | ельное учреждение г. ки               | 🔛 Создать   | 💢 Удалить    |                     |                   |            | - имени                                          |
| Подача заявления               | Проверка состояния                    | Тип         | Фамилия      | Имя Отчество        | Место работы      | Долж       |                                                  |
| Свисан азйонов                 | Courses of an an an an                | Мать        |              |                     |                   |            |                                                  |
| Наименование                   | Children oppassisa i ensin            | Отец        |              |                     |                   |            | -наименования документа,                         |
| Первомайский район             | <ul> <li>Информация по унс</li> </ul> | •           |              |                     |                   |            | удостоверяющего личность,                        |
| вовятский район                |                                       | B.I. X      | T N          |                     |                   |            | - реквизитов документа,                          |
| тябрьский район                |                                       | 14 4        | 1 из 1 🕐     | 2 💞 🔏 🏈             |                   |            | удостоверяющего личность (по                     |
| инский район                   |                                       | Редактиро   | вание данны  | х получателя услуги |                   |            | схеме данных. установленной в                    |
|                                |                                       | Тип:        | Мать         |                     |                   |            | станлартном классификаторе)                      |
|                                |                                       | Фамилия:    |              |                     |                   |            | стандартном классификаторе).                     |
|                                |                                       | Имя:        |              |                     |                   |            |                                                  |
|                                |                                       | Отчество:   |              |                     |                   |            |                                                  |
|                                |                                       | Место рабо  | ты:          |                     |                   |            |                                                  |
|                                |                                       | Должность   |              |                     | Для               | я пол      | учения информации о                              |
|                                |                                       | Контактный  |              |                     | COC               | тоян       | ии Вашего заявления                              |
|                                |                                       | F-mail:     |              |                     | нес               | бхол       | имо указать e-mail одного из                     |
| <u> </u>                       |                                       |             | F            |                     | род               | цител      | ей                                               |
| И И 1 из 1                     | И. 4. 1 из 1. Р                       |             |              |                     |                   | 🔇 Назад    | Далее ЗПечать ✓ Подать заявление                 |
| kirov-sch.iicavers.ru/projects | /egov2/#                              |             |              |                     |                   |            | (c) Зиллион Системс (Zillion Systems), 2006-2011 |

Информацией,

| Заявление Nº 1113 | 383        |                   |                                              |                                       |           |          |                  | 5  |  |  |  |  |  |
|-------------------|------------|-------------------|----------------------------------------------|---------------------------------------|-----------|----------|------------------|----|--|--|--|--|--|
| Общие сведения    | Ребенок    | Получатели услуги | Доверенное лицо                              | Учреждения                            | Документы |          |                  |    |  |  |  |  |  |
| Учреждение<br>№1: | Общие свед | ения              |                                              |                                       |           |          |                  |    |  |  |  |  |  |
| Учреждение<br>№2: | ×          | ×                 |                                              |                                       |           |          |                  |    |  |  |  |  |  |
| Учреждение<br>№3: | ×          |                   |                                              |                                       |           |          |                  |    |  |  |  |  |  |
| Учреждение<br>№4: |            |                   | Выбрать<br>ОУ в кото<br>планируе<br>заявлени | приоритет<br>орые<br>этся податы<br>е | ные       |          |                  |    |  |  |  |  |  |
| 1                 |            |                   |                                              | 🗲 Назад                               | > Далее   | 🕱 Печать | ✔ Подать заявлен | ие |  |  |  |  |  |

| аявление № 1113  | 83                  |                   | .0.             |            |                |          | ×                  |
|------------------|---------------------|-------------------|-----------------|------------|----------------|----------|--------------------|
| Общие сведения   | Ребенок             | Получатели услуги | Доверенное лицо | Учреждения | Документы      |          |                    |
| Документы нео    | бходимые            | для зачисления    | _               |            |                |          |                    |
| 🖺 Создать 💥 Уд   | цалить              |                   |                 |            |                |          |                    |
| Наименование     | C                   | кан документа     |                 |            |                |          |                    |
|                  |                     |                   |                 |            |                |          |                    |
|                  |                     |                   |                 |            |                |          |                    |
|                  |                     |                   |                 |            |                |          |                    |
| na ar tí Thiaite | (1) (1) (1) (1) (1) |                   |                 |            |                |          |                    |
| 19 9 1 us        | 1 1 1               | 2 2 3             |                 |            |                |          |                    |
| Редактирование   | е данных д          | окумента          |                 |            |                |          |                    |
| 📙 Сохранить 🕼    | Вернуть             |                   |                 |            |                |          |                    |
| Наименование:    |                     |                   |                 | Πημγραπ    |                |          |                    |
| Скан документа:  | 20                  | ~                 |                 | локумент   |                |          |                    |
|                  |                     |                   |                 | необхоли   | ов,<br>мые лпя |          |                    |
|                  |                     |                   |                 | предоста   | вления в       |          |                    |
|                  |                     |                   |                 | образова   | тельное        |          |                    |
|                  |                     |                   |                 | учрежден   | ие             |          |                    |
|                  |                     |                   |                 |            |                |          |                    |
|                  |                     |                   |                 |            |                |          |                    |
|                  |                     |                   |                 |            |                |          |                    |
|                  |                     |                   |                 | < Назад    | 🔪 Далее        | 🛛 Печать | 🗸 Подать заявление |

### исление в образовательное учреждение г. Кирова

#### вская область

|               | Заявление № 1805                        |           |                   |                 |                       |                            | ×               | 10.0       |
|---------------|-----------------------------------------|-----------|-------------------|-----------------|-----------------------|----------------------------|-----------------|------------|
| epe oopasoe   | Общие сведения                          | Ребенок   | Получатели услуги | Доверенное лицо | Учреждения            | Документы                  |                 |            |
| ельное учр    | Документы необ                          | ходимые / | для зачисления    |                 |                       |                            |                 |            |
|               | 🖺 Создать 💥 Уд                          | алить     |                   |                 |                       |                            |                 |            |
| агистрация за | Наименование                            | Ci        | ан документа      |                 |                       |                            |                 |            |
|               |                                         |           |                   |                 |                       |                            |                 |            |
| яя общеобр    |                                         |           |                   |                 |                       |                            |                 |            |
| аная оощеос   |                                         |           |                   |                 |                       |                            |                 |            |
| няя общеобо   |                                         |           |                   |                 |                       |                            |                 |            |
| няя общеобр   | 1 I I I I I I I I I I I I I I I I I I I |           | 2 8               |                 |                       |                            |                 |            |
| няя общеобр   | Релактирование                          | ланных л  | окумента          | Подтверждени    | e 🗵                   |                            |                 |            |
| раная общеоб  |                                         | Benhuth   |                   | 🔹 ? Вы уве      | рены?                 |                            |                 |            |
| 1 115         | Contraction (21)                        | Dopity to |                   | 7               |                       |                            |                 |            |
|               | Наименование:                           | Свидете.  | льство о рождении | Да              | Нет                   |                            |                 |            |
|               | Скан документа:                         | 20        |                   | ·               |                       |                            |                 |            |
| общеобраз     |                                         |           |                   |                 |                       |                            |                 |            |
| иский район   |                                         |           |                   |                 |                       |                            |                 |            |
| Ш №28 г. Ки   |                                         |           |                   | Посл            | е запол               | пнения всех поле           | Ň               |            |
| альное общ    |                                         |           |                   | заявле          | ния нес               | обходимо нажаті            | ь на 🛛 🗧        | кой револя |
|               |                                         |           |                   | кно             | тк <mark>v «По</mark> | одать заявление            | »               |            |
|               |                                         |           |                   |                 |                       |                            |                 |            |
|               |                                         |           |                   |                 |                       |                            |                 |            |
|               |                                         |           |                   |                 |                       |                            |                 |            |
|               |                                         |           |                   |                 |                       | 🔏 Закрыть 🛛 🖄 Печать 🖌 🗸 П | одать заявление |            |

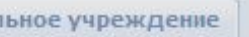

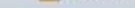

#### к образовательных учреждений

истрация заявления 🎯 Проверка состояния заявления (редактирование)

|              | Наименование                                                          | Руководитель               | Адрес                                           |              |              |                     |           |
|--------------|-----------------------------------------------------------------------|----------------------------|-------------------------------------------------|--------------|--------------|---------------------|-----------|
| яя общеобра  | МОУ СОШ № 22 г. Кирова                                                | Старостин Анатолий Генн    | 610000, г.Киров ул.Московская, 35               |              |              |                     |           |
| ная общеобр  | . МОУ СОШ № 34 (Филиал)                                               | Бякова Татьяна Фёдоровна   | 610004 г. Киров, ул. Красный химик, д           | . 2/3        |              |                     |           |
| ная общеобр  | . МОУ СОШ № 34 (Филиал)                                               | Бякова Татьяна Фёдоровна   | 610004 г. Киров, ул. Красный химик, д           | . 2/3        |              |                     |           |
| яя общеобра  | МОУ СОШ № 34 города Кирова                                            | Бякова Татьяна Фёдоровна   | 610004 г. Киров, ул. Красный химик, д           | . 2, корп. З | 8            |                     |           |
| яя общеобра  | МОУ СОШ №16                                                           | Каманская Лариса Юрьев     | 610002, г. Киров, ул. Воровского, 16а           | _            |              |                     |           |
| яя общеобра  | МОУ СОШ №28 г. Кирова                                                 | Це Зачисление/перевод      | а ребенка в ООУ 🛛 🗙                             |              |              |                     |           |
| ная общеобр  | . основная общеобразовательная                                        | Го Номер вашего заявле     | ения: 1805. Запиши <mark>те пож</mark> алуйста. |              |              |                     |           |
| 1 us 1       | 1 M 2 2                                                               |                            | ок                                              |              |              |                     |           |
| гы необходим | ые для зачисления Дополнительн                                        | ые образовательные услуги  | Лицензия (сертификат) Классы үч                 | чреждения    | 4            |                     |           |
| бщеобразова  | ательная школа с углубленным из                                       |                            |                                                 |              |              |                     |           |
| жий район    |                                                                       | ВНИМАН                     | ние! неооходимо                                 | 1            |              |                     |           |
| №28 г. Киро  | 088                                                                   | запо                       | мнить данную                                    |              |              |                     |           |
| њное общео   | бразовательное учреждение сре                                         | ин                         | формацию.                                       |              | их предметов | №28 им. Октябрьской | революции |
|              |                                                                       |                            |                                                 |              |              | Название элемента   |           |
|              |                                                                       |                            |                                                 |              |              |                     |           |
|              |                                                                       |                            |                                                 |              |              |                     |           |
|              |                                                                       |                            |                                                 |              |              |                     |           |
|              |                                                                       |                            |                                                 |              |              |                     |           |
|              |                                                                       |                            |                                                 |              |              |                     |           |
|              |                                                                       |                            |                                                 |              |              |                     | 2010 (C   |
|              |                                                                       |                            |                                                 | T T          | Ø            |                     |           |
| 6 m .        |                                                                       |                            | Les                                             |              | O.           |                     |           |
|              | $\sim$ $\sim$ $\sim$ $\sim$ $\sim$ $\sim$ $\sim$ $\sim$ $\sim$ $\sim$ | 1.0 - Objectum 💦 🔛 🖓 Micro | isoft PowerPoint 🔰 💕 Начальная ст               | раниц        |              |                     |           |

#### ачисление в образовательное учреждение г. Кирова

# ировская область

| ательное учреждение г. Киров                                                 |                                                                                                    | Получение информации о зарегистрированном заявлении                       |                                                                                                    |
|------------------------------------------------------------------------------|----------------------------------------------------------------------------------------------------|---------------------------------------------------------------------------|----------------------------------------------------------------------------------------------------|
| ия Проверка состояния заявления (редакт<br>Список образовательных учреждений |                                                                                                    | Номер заявления:<br>Данные о ребенке<br>Фамилия:                          | Для проверки<br>состояния<br>заявления,                                                                      |
| Инфі                                                                         | ормация по учреждению OCa<br>Наименование                                                                                               | Имя:                                                                      | образовательное<br>учреждение,                                                                               |
| Лицей                                                                        | ГОАУ КЭПЛ                                                                                                    | Данные о получателе услуги                                                | необходимо внести:                                                                                           |
| Гимназия<br>Детский до<br>Гимназия<br>Средняя об                             | ГОУ ВГГ<br>м - ш Детский дом-школа<br>МОАУ Вятская правосл<br>щеоб МОАУ СОШ с УИОП №                                                    | Фамилия:<br>Имя:<br>Отчество:                                             | - номер заявления,<br>- фамилию, имя,<br>отчество ребенка.                                                   |
| Средняя об<br>Средняя об<br>Средняя об<br>Основная о<br>Основная о           | щеоб МОАУ СОШ № 20 г. Кир<br>щеоб МОАУ СОШ №16 г. Киро<br>щеоб МОАУ средняя школа №<br>общео МОУ ООШ № 19<br>общео МОУ ООШ № 33 г.Киров |                                                                           |                                                                                                    |
| Основная о<br>Специально<br>Средняя об                                       | общео МОУ ООШ №24<br>ое (ко МОУ СКОШ VIII вида №1<br>щеоб МОУ СОШ № 22 г. Киров                                                         | оторода кирова отоого г.Киров, ул. г. люк<br>за 610000, г.Киров ул.Моског | Закрыть У Открыть заявление<br>осемоург, чо советлала тиколасола<br>вская, 35 Старостин Анатолий Геннадьевич |

Контактная информация.....